## **APPROVING REQUISITIONS AND CHANGE ORDERS**

**IN BANNERWEB (SSB)** 

1. Access SSB via your Single Sign on and then myavc.edu

| Single S                   | ign-On Portal         |                                                       |              | Logged in as: dmcintosh1 Log Out |
|----------------------------|-----------------------|-------------------------------------------------------|--------------|----------------------------------|
| Single Sign-On             |                       |                                                       | A STA        | Size: Large ▼ Change             |
| mijAVC MyAYC               | Canvas                | Gmail                                                 | Google Drive | Google Docs                      |
| Ebsco Research<br>Database | EDUNAV EduNav Staging | Cogin for Office<br>for Students with<br>Disabilities |              |                                  |

- 2. From myavc.edu, select the Finance tab to access the SSB menu
- 3. Go to the Quick Links and select "Approve Documents"
- 4. The User ID will default to you....Select "All documents which you may approve" and then submit

| Personal Informatio | n Student   | Employee     | Finance   | Financial Aid |
|---------------------|-------------|--------------|-----------|---------------|
| Search              |             | Go           |           |               |
| Approve Doc         | uments      |              |           |               |
| Enter Approval Pa   | rameters    |              |           |               |
| User ID             | DMCINTOSH   | 1            |           |               |
| Document Number:    |             |              |           |               |
| 0                   | ocuments f  | for which yo | u are the | next approver |
| ۲                   | All documen | ts which yo  | u may ap  | prove         |
| Submit Query        |             |              |           |               |

[Budget Queries | Encumbrance Query | Requisition | Purchase Order | Approve Documents | View Document | Budget Transfer | Multiple Line Budget Transfer ]

- 5. All documents awaiting your approval will be displayed. You will see the following columns:
  - a. **Type**: Either REQ for requisition or PO for change order.
  - b. **NSF**: If a "Y" is present in the NSF column, this means the FOAP does not have sufficient funds. The REQ must be denied or order for a Budget Transfer to be processed. Please contact your Fund Manager for assistance.
  - c. **Document** : Allows you to view the document, supporting documents, items ordered and comments regarding changes. All supporting documents may be viewed through the OnBase system.
  - d. History: Allows you to see who has approved thus far.
  - e. Approve: Allows you to approve the documents.
  - f. **Disapprove:** Allows you to disapprove the documents.
- 6. After review, you may approve or disapprove the requisition or change order. If you disapprove, please put and explanation in the appropriate box for clarity.
- 7. That's it! You've approved the documents in your queue. Great Job!